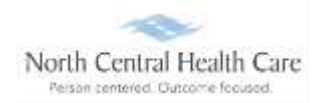

Supervisors and their designees log into UltiPro to review, modify, and approve Paid Leave Time (PLT)/Call Time for direct reports.

#### Access Time-Off Request Management

Time-off request approvers receive an e-mail in their NCHC mailbox when a direct report submits, cancels, or modifies a time off request.

Double-click to open time off request notification e-mail.

| ! û 0 8 From                 | Subject                                            | Received *    | Size  | Categories | 4 | 4 |
|------------------------------|----------------------------------------------------|---------------|-------|------------|---|---|
| A Date: Today                |                                                    |               |       |            |   | 1 |
| messages-noreply@ultipro.com | Request From: 000999901-TC2LD [Kyle Chandler Test] | Sun 11/10/201 | 24 KB |            | Ÿ |   |

There are TWO Time-Off Approval options from within the e-mail notification:

4 Click the first link, login to UKG, and access Time Management menu to process the request.

#### OR

Click the second link to approve request(s) without logging into UKG.

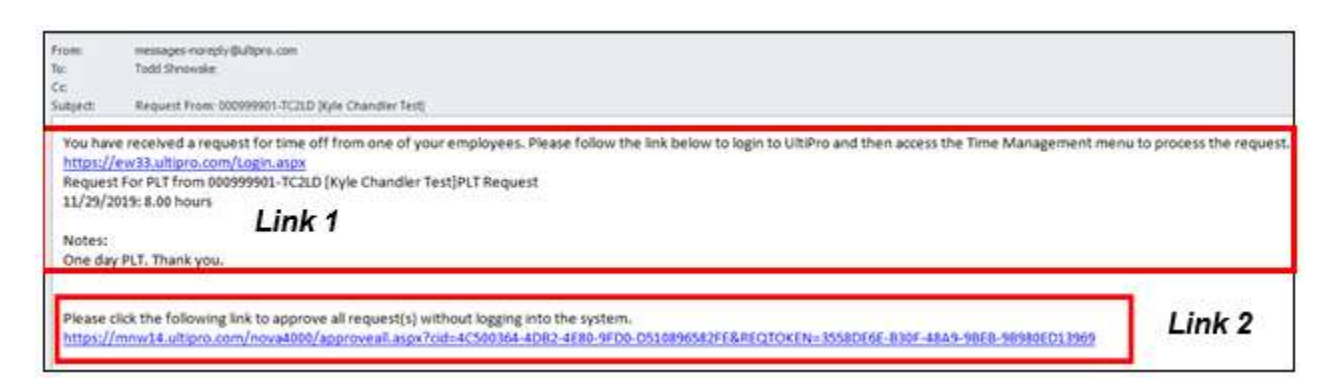

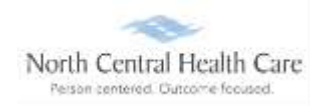

### Use Link 1 Option – Manage Time-Off Requests

When **UKG Log In** displays:

- In Username, type <u>your</u> North Central Health Care e-mail address (e.g., <u>name@norcen.org</u>).
- In **Password**, type <u>your</u> password.

Click Log In. The UKG Dashboard displays.

**NOTE:** UltiPro menu options are security driven, and individuals may configure dashboards by preference; your UltiPro view may be different from screen shots in this document and other users.

Click MY TEAM icon.

Click Time Management

| * *                |              |
|--------------------|--------------|
| Myself             | +            |
| Q Search           |              |
| Personal           |              |
| My Company         |              |
| Jobs               | : ec. 1      |
| My Onboarding      |              |
| Career & Education | (141)<br>-   |
| Career Development |              |
| UKG Pro Learning   |              |
| Pay                | ар I.        |
| Time Management    |              |
| Time Clock Entry   |              |
| Benefits           | 1 <b>2</b> 1 |
| Open Enrollment    |              |
| Life Events        |              |
| Documents          |              |

UKG Time Management page opens.

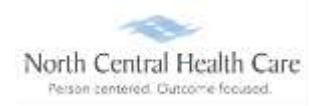

On the Scheduler screen, click Requests.

| North Cast of Harth Care | \$ × | Overview                         |                       |                  |                  |            |                    |         |                   |                   |             |
|--------------------------|------|----------------------------------|-----------------------|------------------|------------------|------------|--------------------|---------|-------------------|-------------------|-------------|
| сменю —                  | =    | Overview                         |                       |                  |                  |            |                    |         |                   |                   |             |
|                          |      | Pay Cycle:                       | Date Se               | lection (        | From             | Ter        |                    |         |                   |                   |             |
| Scheduler                |      | 8 Weekly                         | 👻 Last Pr             | ry Period 🛛 👻    | 06/25/2023       | 07/06/2023 | Group By 🚊 Fay Gro | up      | • Last opdated: 1 | luesday, 07/11/20 | 123 3:17 PM |
|                          |      | Filtered by initiated date range | e is between 06/25/20 | 23 and 07/08/202 | 3 [Clear Filters | 4          |                    |         |                   |                   |             |
| Template Schedules       |      |                                  | My E                  | sployees         |                  | 1          | ineshed Status     |         |                   |                   | Total Hou   |
| Ense Enem Crhadular      |      | Pay Group                        | Employees             | Pay Pariod       | OPEN             | SUBHIT     | APPROVED           | PAYROLL | Schilte           | Total             | Regular     |
| rice rurm sureumes       |      | [ NO+OEW ] Br Weakly             | 843                   | 843              | 0                | .9         | 0.00               | 814     | 28.00             | \$1,127,90        | 47,69       |
| Recap                    |      | Totale                           | 843                   | 843              | 0                | 0          |                    | 814     | 39.00             | 51127.00          | 4769        |
| Requests                 |      |                                  |                       |                  |                  |            |                    |         |                   |                   |             |
| Calendars                | -    |                                  |                       |                  |                  |            |                    |         |                   |                   |             |

#### Requests screen

| =               | ← Requests                                        |                    |                               |                     |             |                     |                                    |             |              |                     |
|-----------------|---------------------------------------------------|--------------------|-------------------------------|---------------------|-------------|---------------------|------------------------------------|-------------|--------------|---------------------|
| Man             | age Time-O                                        | ff Requests        |                               |                     |             |                     |                                    |             |              | 0,                  |
|                 | TO DO                                             | 166                | 161<br>New                    | 1<br>Modely Percent | ag Cancel   | 4<br>Pending        |                                    |             |              |                     |
| Find b          | 9 Requested Date<br>Request Status                | From MM/DD         | ivirir 💼 to                   | MM/DD/YYYY          |             | bern                |                                    |             |              |                     |
| Cinar<br>Result | Employee Name<br>Etheral<br>Summary 1 Employee, 1 | Contains           | v test<br>Decinest 1 Cerceled |                     | •           | 0                   |                                    |             | Displaying I | to 5 of 5 record(i) |
| Actor           | Approve                                           | Deny               | Remove                        | Ernet Cerry         | ndar Acacim | cent                |                                    |             |              |                     |
| 0               | Name                                              | Type Hours Request | ed Hours Availab              | ie Alerts           | Commenta    | Date Submitted      | * Date Requested                   | Supervisor  | Status       | Seniority Date      |
| •               | <ul> <li>Kyle Chandler Test</li> </ul>            | PLT 8.00           |                               |                     | 0           | 05/22/2020 07:57 AM | From: 05/28/2020<br>To: 05/28/2020 | RYAN HANSON | Pending      | 01/01/2019          |
| D               | Kyle Chandler Test                                | PLT 8.00           |                               |                     | 0           | 05/21/2020 02:41 PM | From: 05/29/2020<br>To: 05/29/2020 | RYAN HANSON | Pending      | 01/01/2019          |

**Manage Time-Off Requests** page displays. View time off TO DO items (e.g., All, New, Modify Pending, and Cancel Pending). Approvers may also take action on time off requests (e.g., Approve, Deny, and Remove).

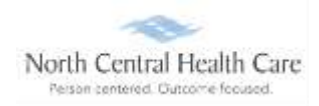

#### Take Action on a Time-Off Request

Within **Time-Off Requests** page, click the check box next to time-off entry on which to take action.

#### Select Action.

| <b>≡</b> ←                         | Requests                                                                         |              |                                                        |                              |                    |                |                     |   |                                     |             |               |                     |
|------------------------------------|----------------------------------------------------------------------------------|--------------|--------------------------------------------------------|------------------------------|--------------------|----------------|---------------------|---|-------------------------------------|-------------|---------------|---------------------|
| Mana                               | ge Time-Of                                                                       | f Red        | quests                                                 |                              |                    |                |                     |   |                                     |             |               | <b>6</b> ,          |
|                                    | TO DO                                                                            |              | 166                                                    | 161                          | 1<br>catly Pending | 4<br>Cancel Fe | enderg              |   |                                     |             |               |                     |
| Find by<br>IClear Fit<br>Retuit Su | Requested Date<br>Request Status<br>Employee Name<br>and<br>mmary: 1.Employee, 0 | •<br>Approve | From MM/DD/YYY<br>%<br>Contains<br>ad 2 Panding 6 Dack | Tending<br>Fending<br>V Test | wporrmr            |                | (section)           |   |                                     |             | Displaying 31 | to 2 of 2 reconitio |
| Action                             | Approve                                                                          | P            | neo jiie                                               | 2009: 11                     | Enni Gern          | der Appointer  | ent                 |   |                                     |             |               |                     |
| 🗇 Nat                              | ne                                                                               | Type         | Hours Requested                                        | Hours Available              | Nets               | Comments       | Date Submitted      | * | Date Requested                      | Supervisor  | Status        | Seniority Date      |
|                                    | Kyle Charidler Test                                                              | PLT          | 8.00                                                   |                              | A                  | 0              | 05/22/2020 07:57 AM |   | Prom: 05/28/2020<br>To: 05/28/2020  | RYAN HANSON | Pending       | 01/01/2019          |
| a •                                | Kyle Chandler Test                                                               | PLT          | 8.00                                                   |                              |                    | 0              | 05/21/2020 02:41 PM |   | Firam: 05/29/2020<br>To: 05/29/2020 | RYAN HANSON | Pending       | 01/01/2019          |
| 1.00                               | • 1 /1 •                                                                         | ж.           |                                                        |                              |                    |                |                     |   |                                     |             |               | Page Size 10 💌      |

Select **Approve** to approve time off submission. **Posting to Timesheets** message displays.

Click Save.

Manage Time-Off Requests page displays with approved request removed.

| Posting to Timesheets                                                                   | Save Cancel |
|-----------------------------------------------------------------------------------------|-------------|
| The system will now automatically post the approved time-off requests to the timesheet. |             |

- Select Deny to mark the time off submission as denied. Manage Time-Off Requests page displays with denied submission removed.
- Select Remove to remove an entry. Manage Time-Off Requests page displays with submission removed.

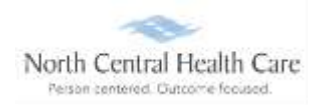

Tip: Apply various Filter options to filter time-off requests by date range, request status, request type, etc.

| lanage | e Time-Off     | Requests              |            |                     |                     |
|--------|----------------|-----------------------|------------|---------------------|---------------------|
|        | TO DO          | 166<br><sub>All</sub> | 161<br>New | 1<br>Modify Pending | 4<br>Cancel Pending |
| ind by | lequested Date | From MM/00            |            | MM/DD/YYYY          | 主 🖃 Search          |
| F      | lequest Status | 15                    | Į.         | ~                   |                     |

### Use Link 2 Option – Manage Time Off Requests

After clicking **second link** in time-off request notification e-mail, an **UltiPro/UKG** Approval page displays.

| UltiPro <sup>-</sup>       | by<br>ULTIMATE<br>SOFTWARE            | Sunday, 11/10/2019 7:17:23 PM   |
|----------------------------|---------------------------------------|---------------------------------|
| You are approving the foll | owing requests for Employee 000999    | 901-TC2LD [Test, Kyle Chandler] |
| 1. Request for 8.00 hours  | of 14[PLT] on 11/27/2019              |                                 |
| For any partial approvals, | please log in to the system directly. |                                 |
|                            | Approve                               | Cancel                          |

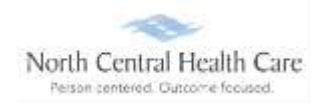

Review time off request details (e.g., employee, hours, date):

If details are incorrect, click Cancel. Log into UKG Time Management and Manage Time Off Request. Close internet browser.

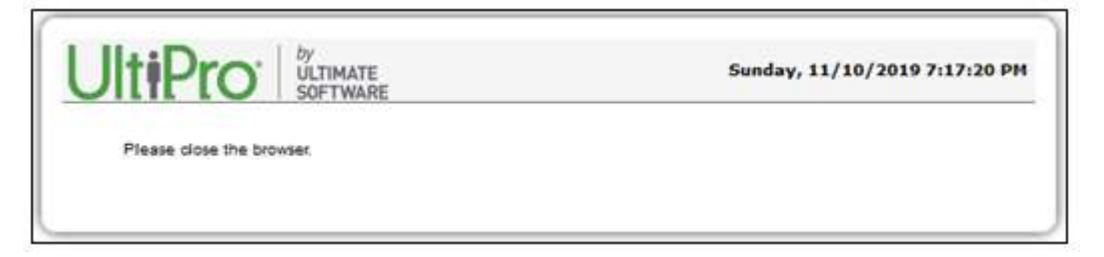

**4** If details are correct, click **Approve**. Click **OK**. Close internet browser.

|                                                              | Sunday, 11/10/2019 7:40:40 PM          |
|--------------------------------------------------------------|----------------------------------------|
| You have successfully approved the requests for 000999901-TC | 2LD[Test, Kyle Chandler] on 11/27/2019 |
| 1. Request for 8.00 hours of 14[PL1] on 11/2//2019           |                                        |
| Click OK to exit                                             | _                                      |
|                                                              |                                        |
| o                                                            | к                                      |
|                                                              | к                                      |
| UltiPro                                                      | K<br>Sunday, 11/10/2019 7:40:53 PM     |
| UltiPro by<br>ULTIMATE<br>SOFTWARE                           | K<br>Sunday, 11/10/2019 7:40:53 PM     |